## BUKU PANDUAN PERLINDUNGAN PEKERJA PEREMPUAN (Login Sebagai Pengadu)

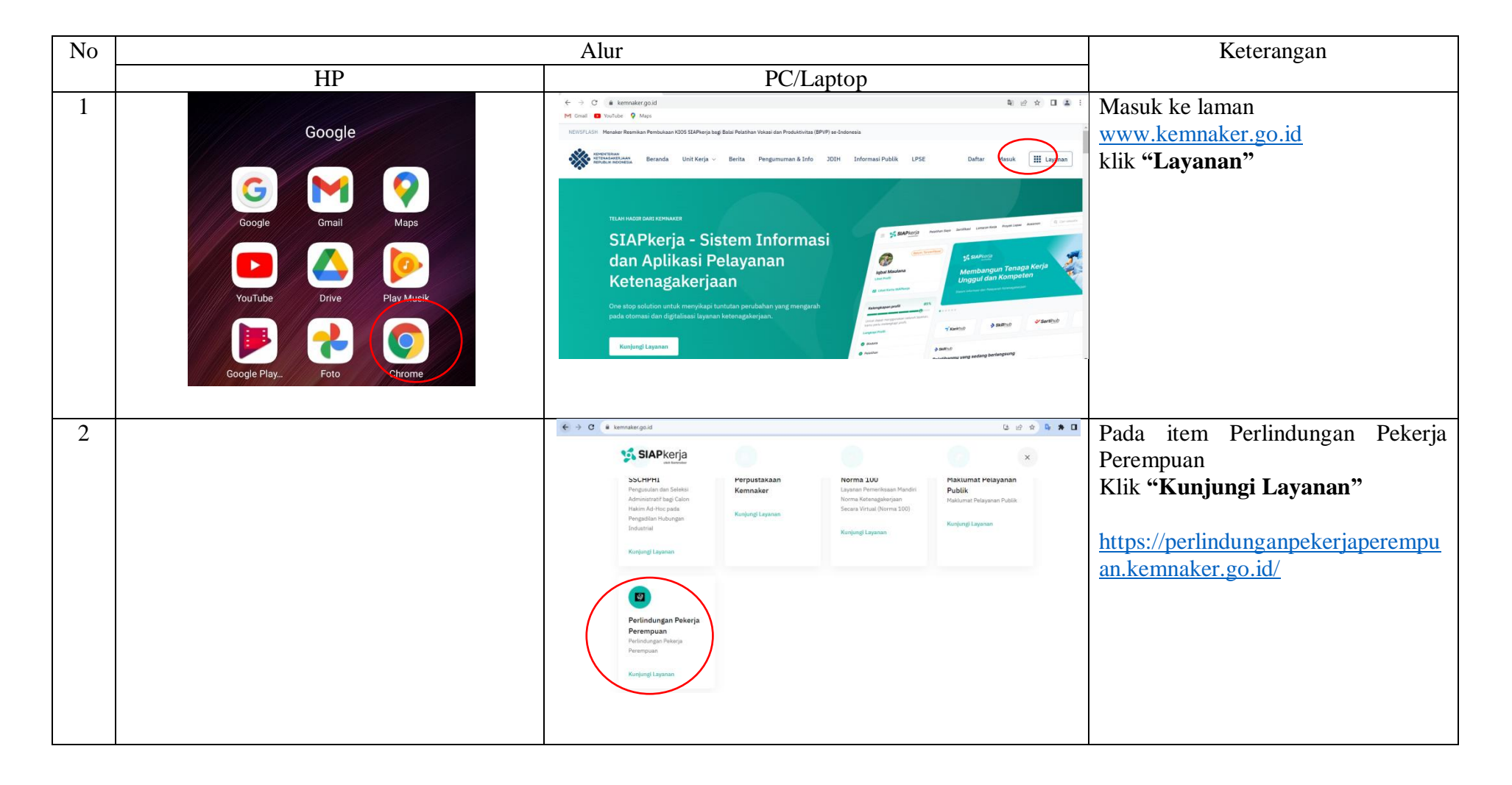

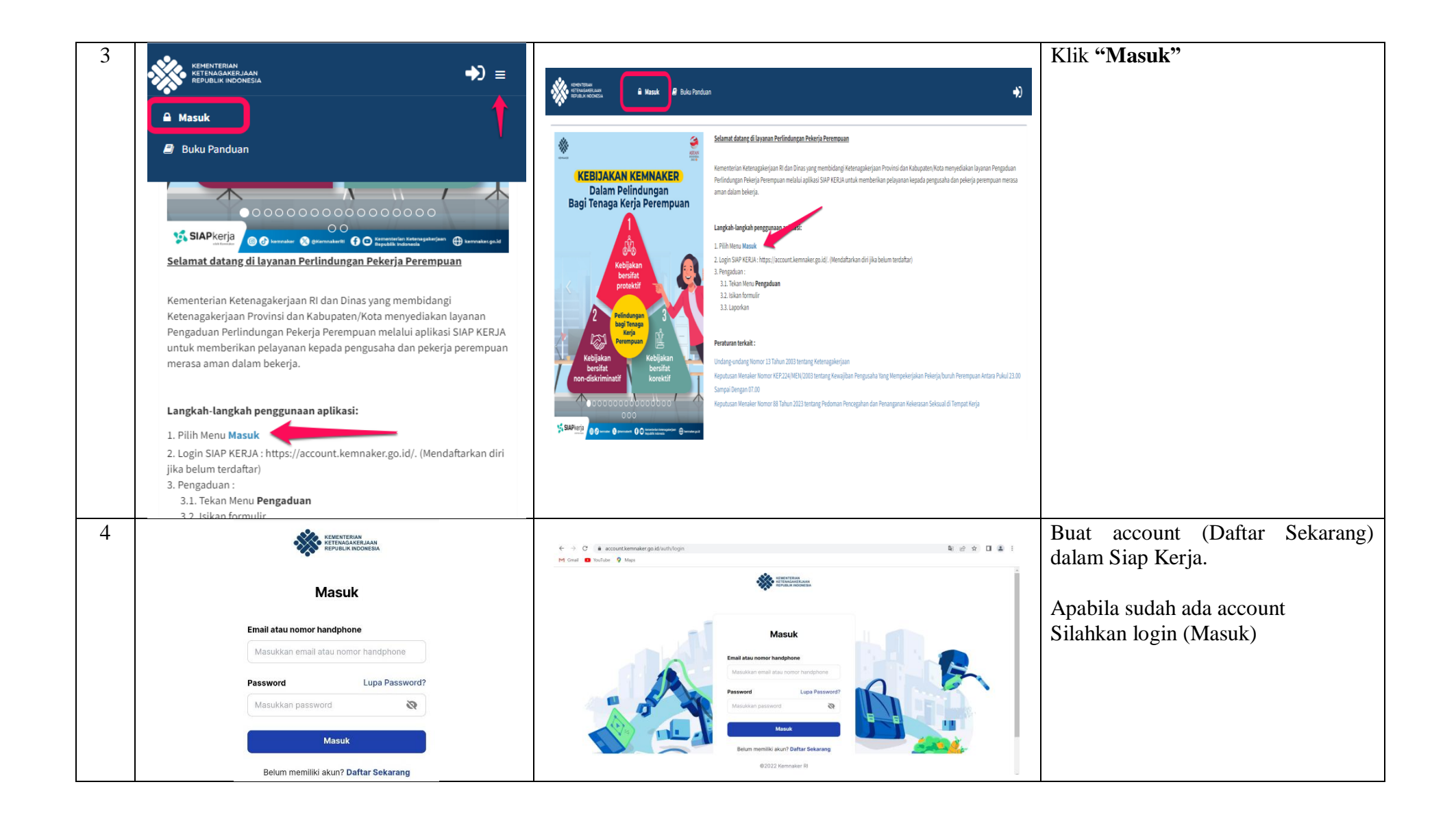

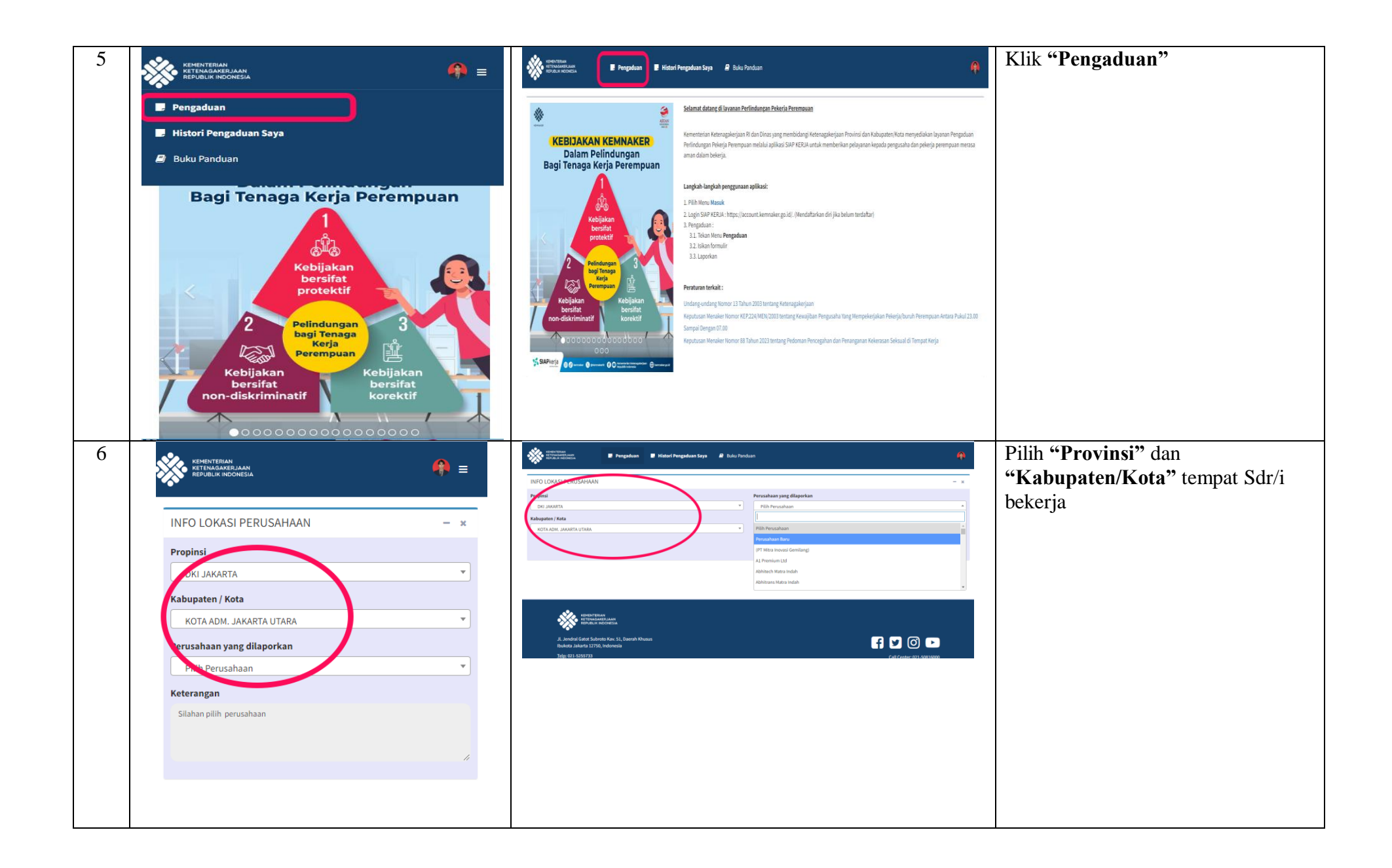

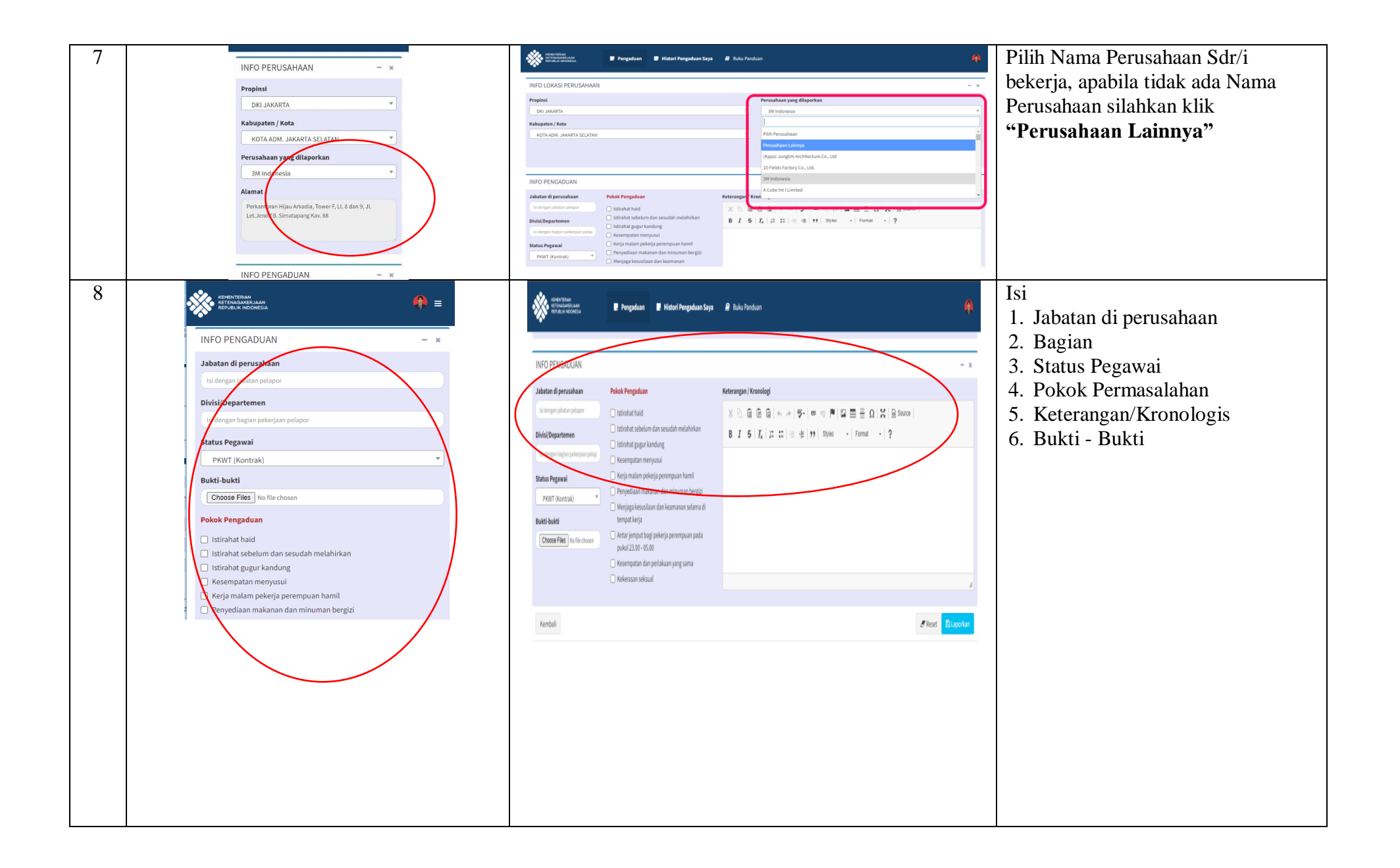

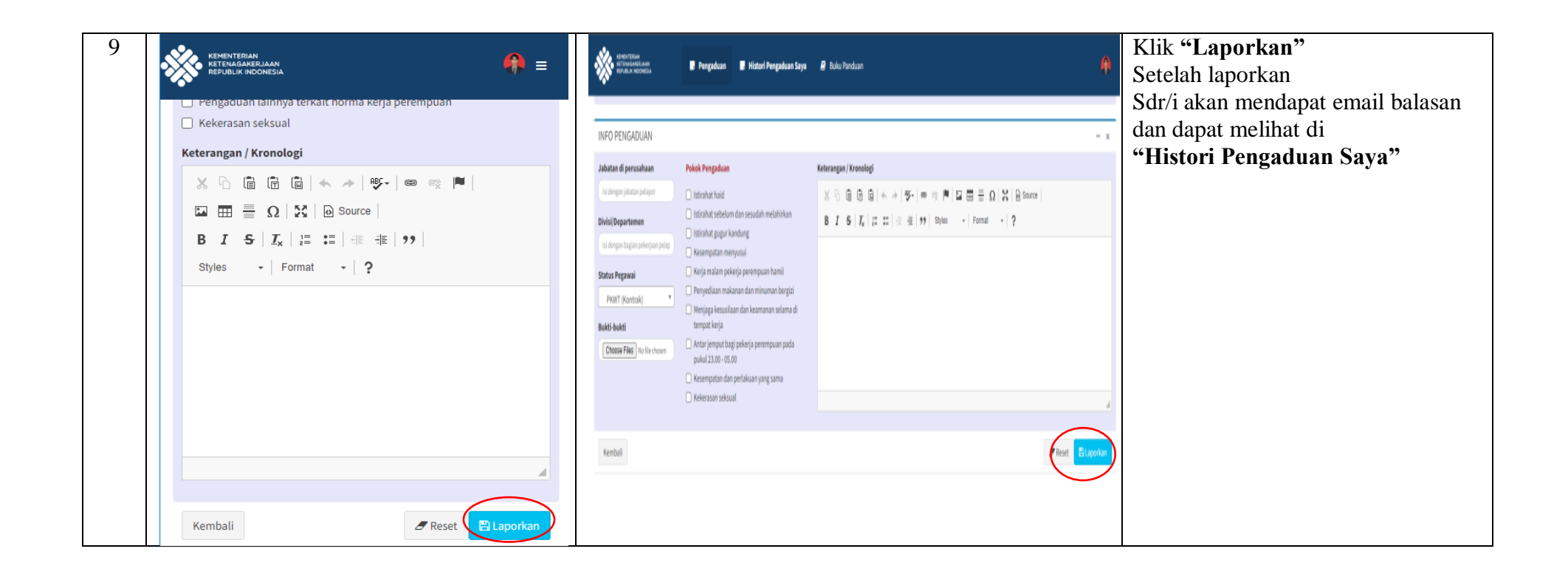